## **Copying a Document from a Website to Your Thumb Drive**

- 1. Insert your thumb drive into an available USB slot on your computer.
- 2. Go to the website where the target document is located.
- 3. Once you find the target document, left-click on it.
- 4. This action will open the target document temporarily, but will not install it on your computer.
- 5. From within the target document, click on **Save As** (this action will cause your File Explorer to open.)
- 6. In the left column of the Explorer, find your thumb drive (it will be listed at the very bottom of the left column).
- 7. Right-click on the target thumb drive and then left-click on **paste**.
- 8. Now double left-click on the thumb drive to confirm your success. You will find that the document that you downloaded from the website is now secured on your thumb drive.